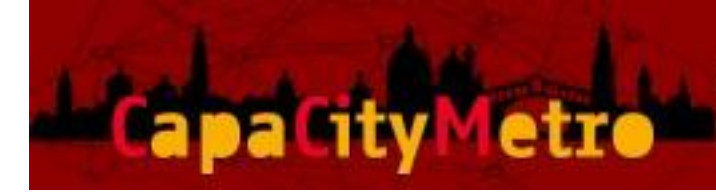

## M-APP (Migranti App versione beta)

Manuale d'uso

**M-APP** è un'applicazione che pubblica informazioni sui servizi presenti sul territorio dell'area metropolitana di Venezia e che sono rivolti ai migranti.

M-APP attualmente è disponibile per browser (lo sarà anche per tablet e smartphone).

L'accesso all'applicazione è consentito, tramite autenticazione, ai soli utenti autorizzati.

L'applicazione consente di ricercare i servizi dislocati sul territorio e visualizzarne le principali informazioni.

Le modalità di ricerca sono tre: testo libero, guidata per valori di specifici attributi e geografica.

#### M-APP – Videata iniziale e componenti dell'interfaccia

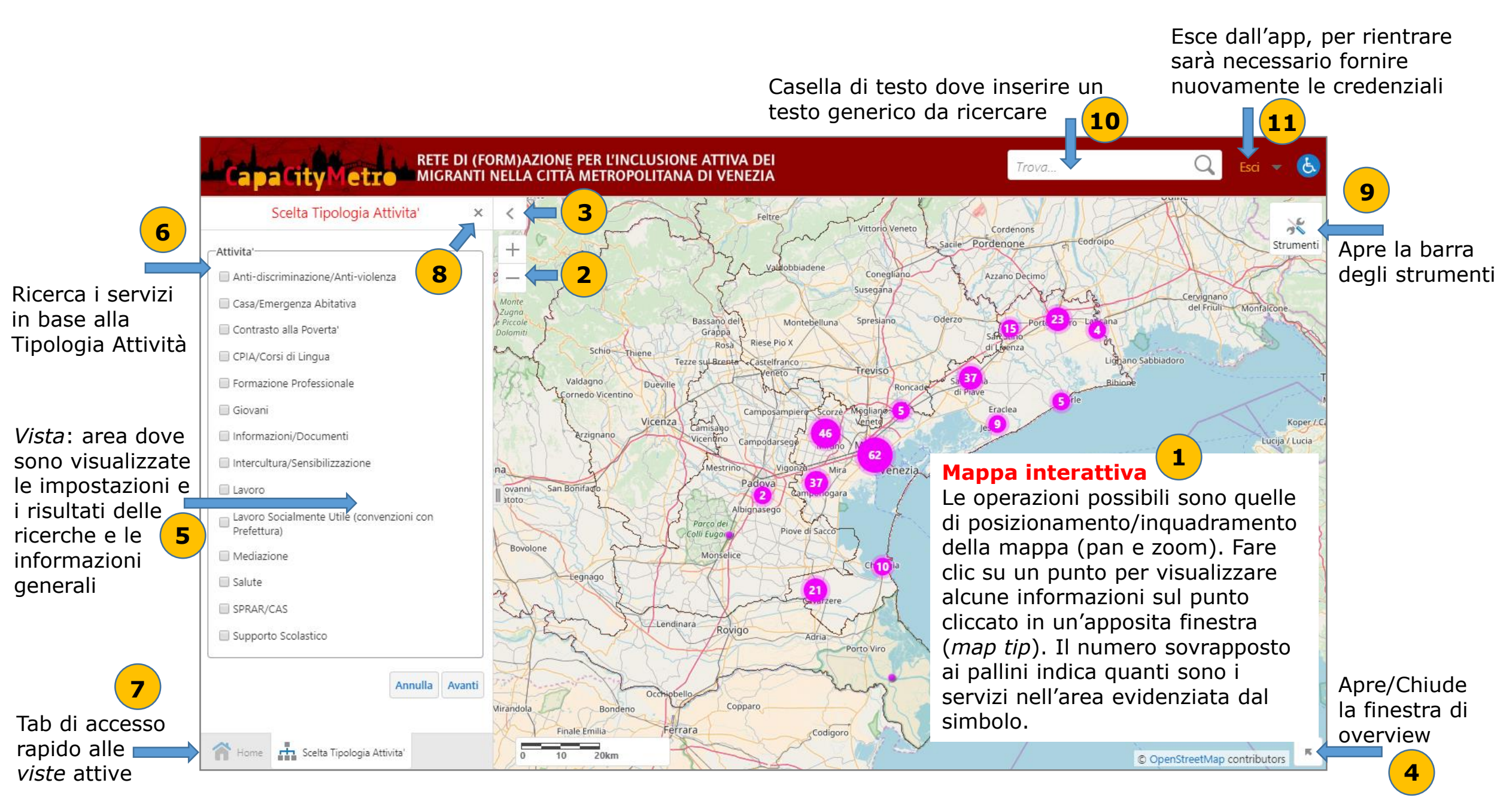

## M-APP – 1 Mappa interattiva: visualizzazione e inquadramento

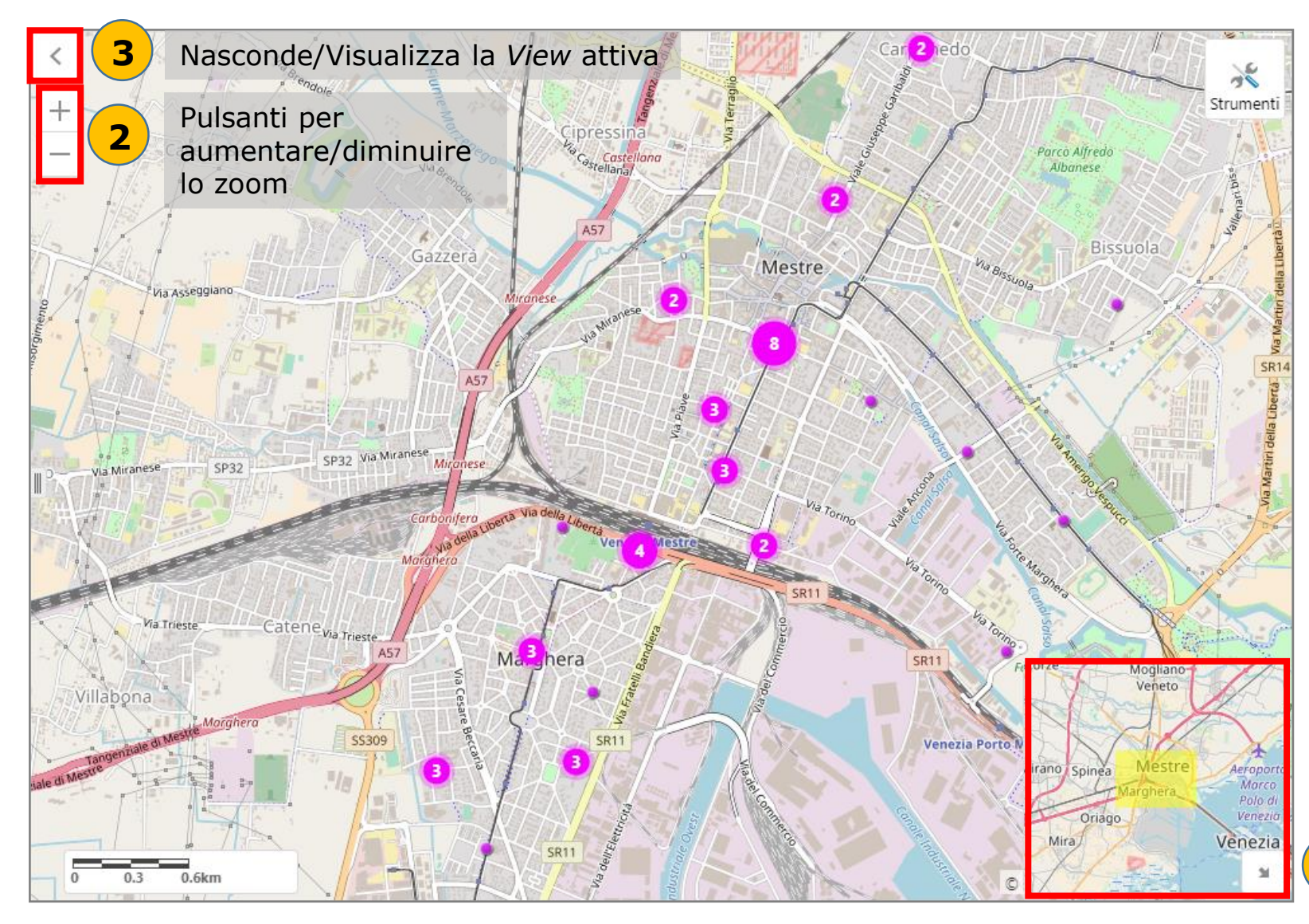

E' l'area nella quale viene visualizzata la mappa più alcuni elementi di interfaccia che consentono all'utente di posizionare la mappa. I punti color magenta indicano la localizzazione dei servizi sul territorio. Le operazioni possibili sono quelle di posizionamento/inquadramento della mappa (pan e zoom). E' possibile effettuare le operazioni di zoom anche utilizzando la rotellina del mouse, mentre per lo spostare la mappa (pan) si deve muovere il mouse tenendo premuto il tasto sinistro. Il numero sovrapposto ai pallini, indica quanti sono i servizi nell'area evidenziata dal simbolo. Per vedere i singoli punti è necessario aumentare il livello di zoom.

La finestra di overview evidenzia nel riquadro giallo l'area attualmente visualizzata sulla mappa. E' possibile trascinare il rettangolo giallo per posizionare la mappa principale

## M-APP – 1 Mappa interattiva: informazioni sui servizi

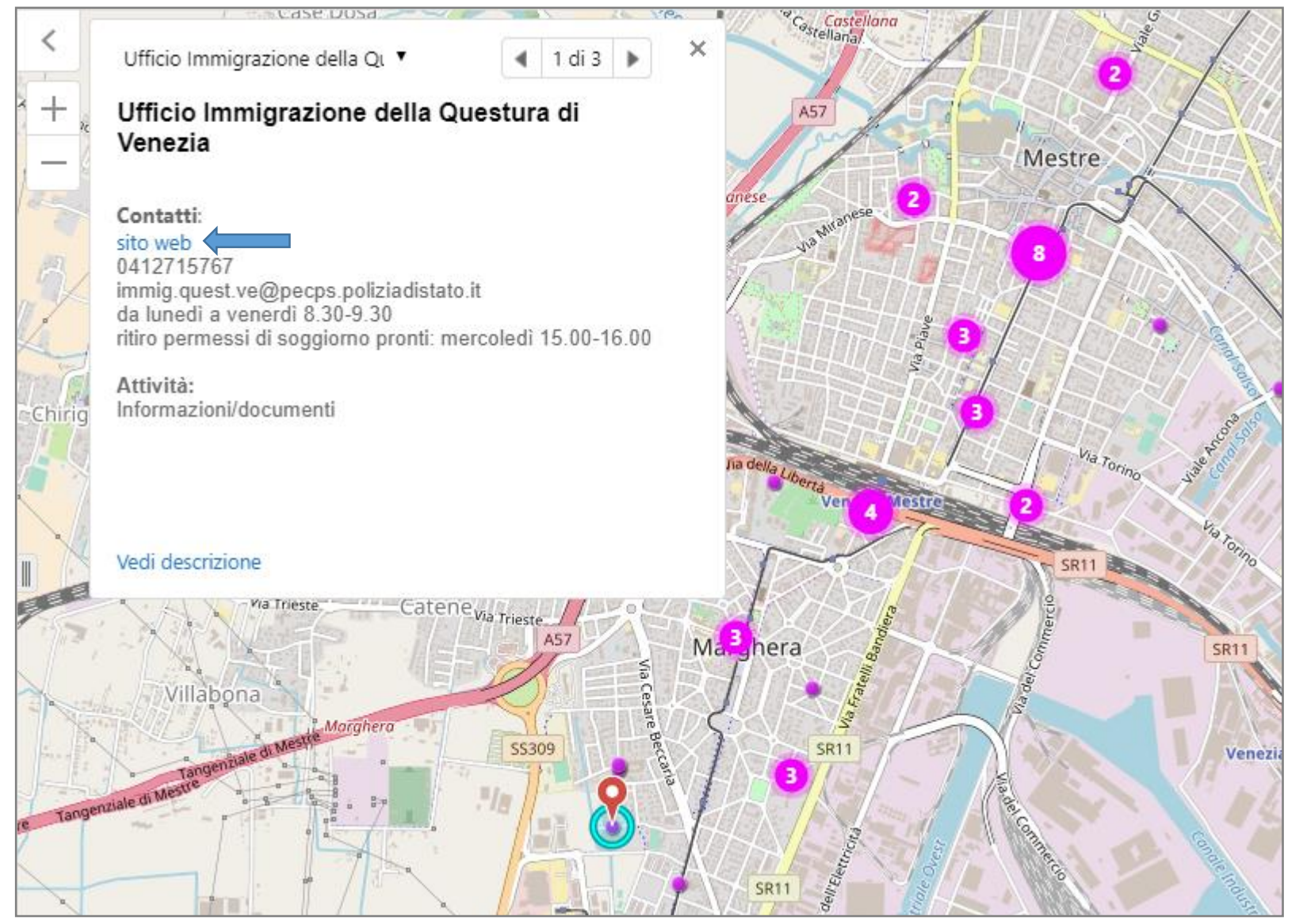

Facendo clic su un punto col tasto sinistro del mouse, vengono visualizzate in un'apposita finestra (*map tip*) alcune informazioni (nome, contatti e tipo di attività) riguardanti il servizio corrispondente. Il punto selezionato viene visualizzato in mappa da un apposito simbolo (*pin*) di colore rosso. Così come nella figura d'esempio, è possibile che più punti siano intercettati da un unico clic del mouse: in questo caso il map tip consente di scorrere la lista dei servizi utilizzando le freccette. Se nell'elenco dei contatti compare anche il *sito web*, è possibile fare clic sul link per aprire in una nuova finestra del browser la pagina web corrispondente.

## M-APP – 1 Mappa interattiva: visualizzazione descrizione

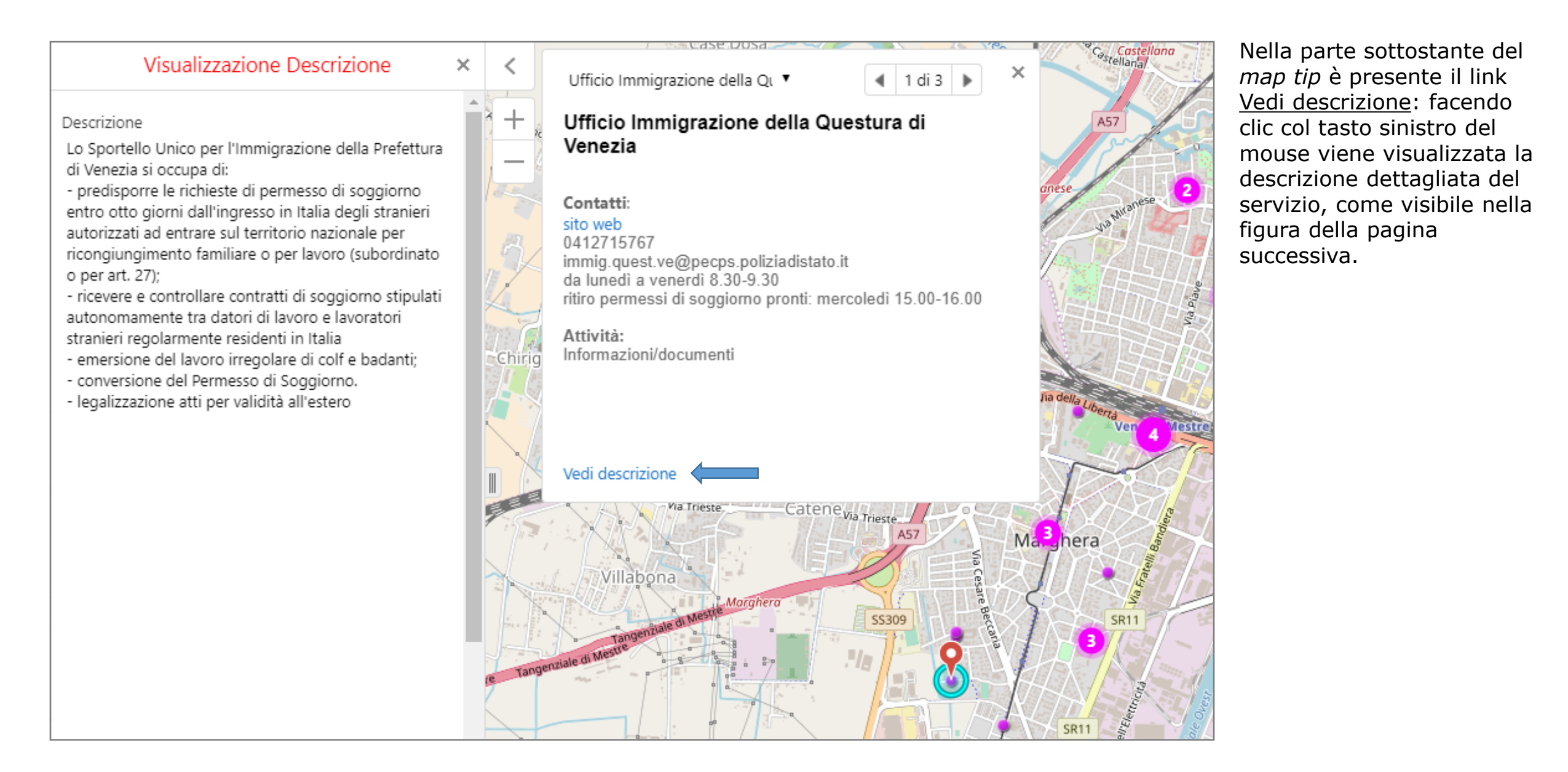

## M-APP – **5** Vista: visualizzazione delle informazioni

La *vista* è l'area posizionata alla sinistra della mappa. Abbiamo visto in precedenza che è possibile nasconderla/visualizzarla, utilizzando l'apposito tasto. Quest'area viene utilizzata per mostrare:

- 1. strumenti che consentono di effettuare la ricerca guidata dei servizi
- 2. i risultati della ricerca, cioè l'elenco dei punti (servizi) individuati
- 3. le informazioni relative ai servizi selezionati
- 4. il contenuto della *home page*

Il contenuto corrente della vista può essere chiuso facendo clic sul pulsante X

| Scelta Tipologia Attivita' × 8              | Numero di elementi selezionati : 128 🛛 🗙    | Visualizzazione elemento ×                                                                                                    | Home                                                                                                    |
|---------------------------------------------|---------------------------------------------|----------------------------------------------------------------------------------------------------|----------------------------------------------------------------------------------------------------|
| _Attivita'                                  | Comune di Campagna Lupia                    | Denominazione                                                                                                    |                                                                                                    |
| Anti-discriminazione/Anti-violenza          | Associazione Lupia Solidale                 | Servizio immigrazione e promozione dei diritti di cittadina<br>nza e dell'asilo del Comune di Venezia                              | - Capacity Metro                                                                                              |
| Casa/Emergenza Abitativa                    | Centro Ascolto Caritas                      |                                                                                                    | Benvenuti sul sito M-APP applicazione che pubblica                                                            |
| CONTrasto alla Poverta CPIA/Corsi di Lingua | Comune di Camponogara                       | Descrizione<br>Il Servizio Immigrazione e Promozione dei Diritti di Cittadi                                                        | informazioni sui servizi, rivolti ai migranti, che sono<br>presenti sul territorio dell'area metropolitana di |
| Formazione Professionale                    | Caritas, centro distribuzione               | ttadini immigrati, aiuti in casi di necessità, facilitazionenel<br>l'utilizzare i servizi del territorio, cercando di rimuovere ev | Venezia.<br>Comandi principali                                                                                |
| Giovani                                     | Comune di Dolo                              | entuali forme di discriminazione.<br>Inoltre si propone di sensibilizzareoperatori, cittadini e isti                               | 🖀 Da qualsiasi punto, visualizza questa pagina di                                                             |
| Informazioni/Documenti                      | Parrocchia di Dolo                          | tuzioni sul tema dell'immigrazione, creando conoscenza r<br>eciproca, occasioni di incontro e scambi fra persone di div            | informazione                                                                                                  |
| Lavoro                                      | Caritas                                     | ersa provenienza e cultura.                                                                                                    | Scegli questo strumento per tornare alla visualizzazione iniziale                                             |
| Lavoro Socialmente Utile (convenzioni con   | Comune di Fiesso D'Artico                   | Torna Indietro Chiudi                                                                                                    | Accedi alle ricerche guidate dei servizi                                                                      |
| Mediazione                                  | Comune di Cona                              |                                                                                                    | 🕀 Fai direttamente clic su un punto che indica la                                                             |
| Salute                                      | Scuola dell'infanzia San Giovanni Bosco     |                                                                                                    | presenza di un servizio e accedi alle informazioni                                                            |
| SPRAR/CAS                                   | Servizio Sociale Territoriale di Marghera,  |                                                                                                    | Scrivi nell'apposita casella il testo e cercalo tra le                                                        |
| Supporto Scolastico                         | Chirignago e Zelarino (sede di Marghera)    |                                                                                                    | MAPP à un risultata dal prozetta CanaCityMatro                                                                |
| Annulla Avanti                              | Mensa e dormitorio Caritas "Papa Francesco" |                                                                                                    | finanziato dal Ministero dell'Interno con il Fondo asilo<br>migrazione e integrazione (Fami) 2014-2020.       |
|                                             | Annulla Visualizza elemento selezionato     |                                                                                                    |                                                                                                    |
| 🕋 Home 🛔 Scelta Tipologia Attivita'         | Home I Numero di elementi sel               | Home I Visualizzazione elemento                                                                                                    | Home Visualizzazione Descrizi                                                                                 |

Nella parte inferiore della vista sono presenti dei pulsanti (*tab*) che consentono di scorrere rapidamente tra i diversi contenuti presenti nella vista

7

## M-APP – 9 Barra degli strumenti

Dalla barra degli strumenti è possibile accedere a quattro diverse funzionalità, due (*Home* e *Vista iniziale*) sono eseguite immediatamente dopo il clic del mouse sui rispettivi bottoni, mentre le altre due (*Ricerche* e *Preferiti*) aprono finestre per la selezione delle funzionalità richieste

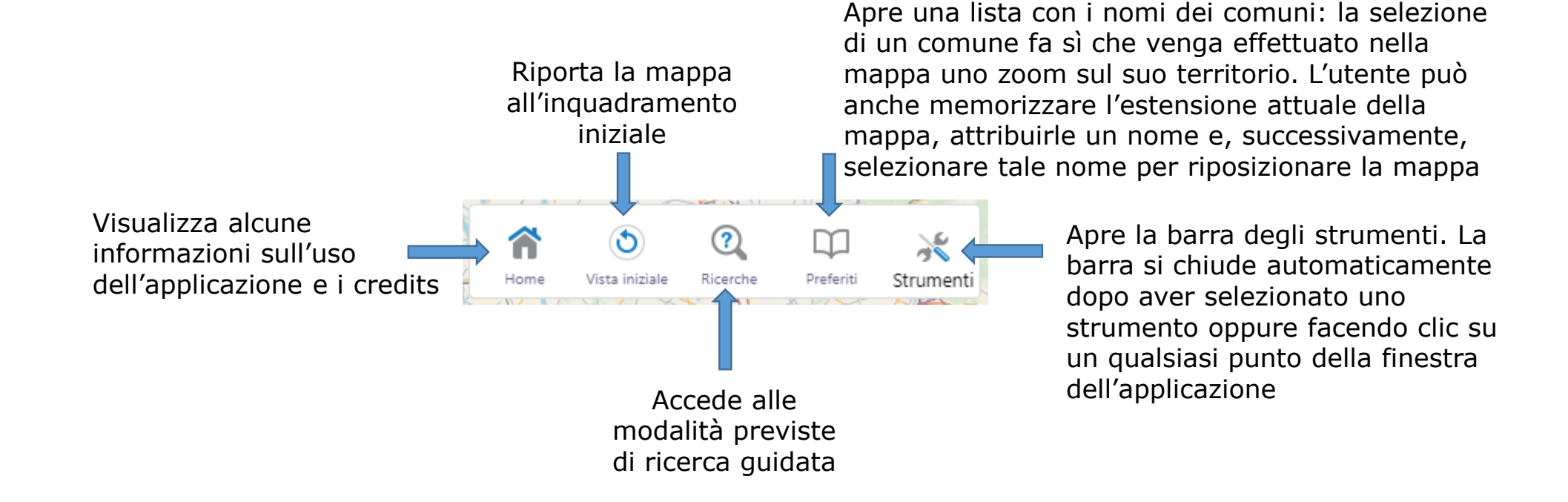

#### M-APP – Ricerche: Scelta della tipologia di interrogazione

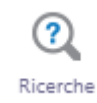

Lo strumento *Ricerche* consente di accedere alla vista *Scelta tipologia interrogazione*, dalla quale è possibile scegliere una delle tre diverse modalità di ricerca presenti. I tre percorsi di ricerca sono alternativi.

Selezionare uno dei radio button presenti e premere sul bottone *Avanti* per avviare la procedura di ricerca. Per interrompere la procedura premere il pulsante *Annulla*.

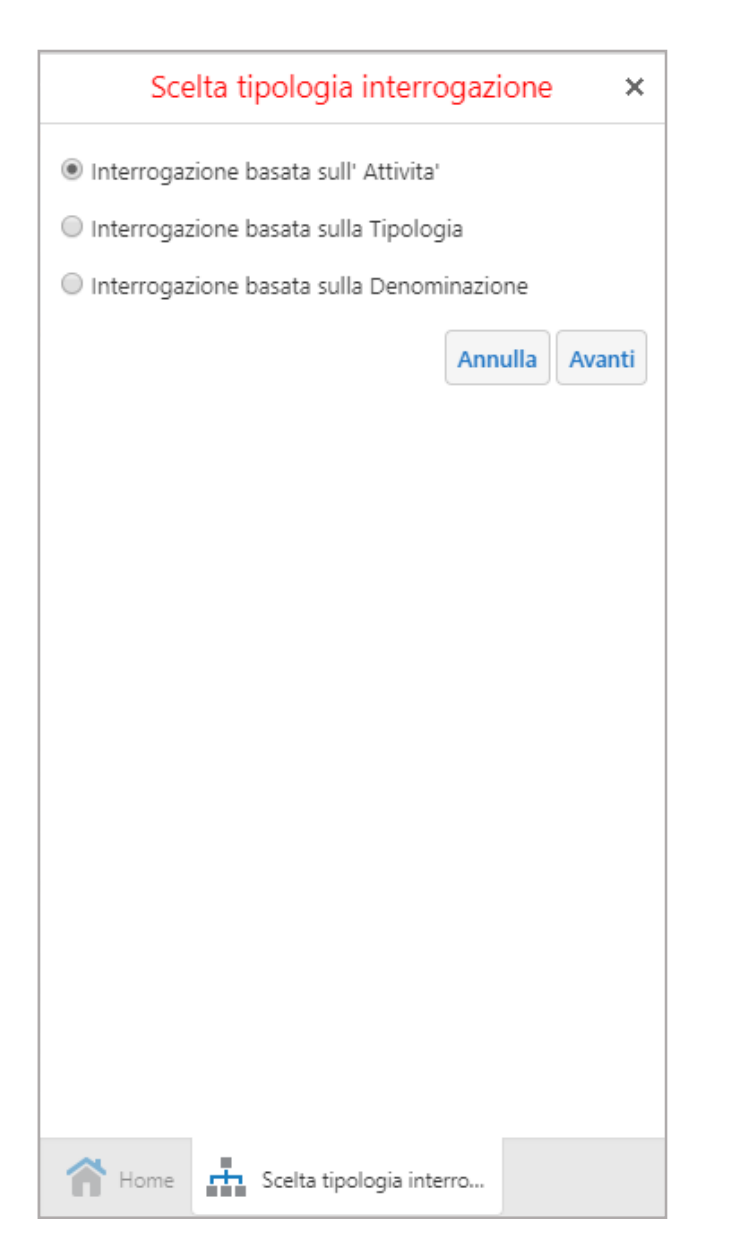

#### M-APP – Percorsi di ricerca guidata: Attività

Α Scelta Tipologia Attivita' × -Attivita' Anti-discriminazione/Anti-violenza Casa/Emergenza Abitativa Contrasto alla Poverta' CPIA/Corsi di Lingua Formazione Professionale Giovani 🖉 Informazioni/Documenti Intercultura/Sensibilizzazione Caritas Lavoro Lavoro Socialmente Utile (convenzioni con Prefettura) Mediazione Salute SPRAR/CAS Supporto Scolastico Annulla Avanti Home 📩 Scelta Tipologia Attivita'

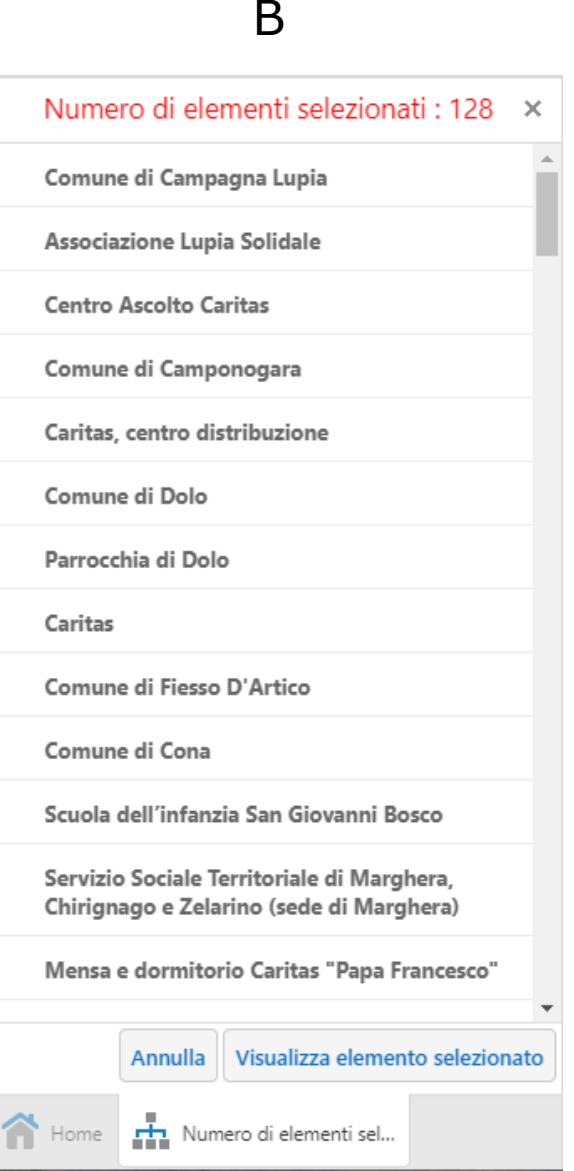

La ricerca per Attività mostra un elenco di tutte le possibili categorie di attività previste per i centri di servizi censiti (un centro può esercitare una o più attività).

- A. Per effettuare la ricerca è necessario innanzitutto selezionare uno o più dei check box che precedono la descrizione dell'attività. A questo punto è sufficiente premere il pulsante *Avanti* per eseguire il comando di ricerca.
- B. Al termine della ricerca sarà visualizzato nella vista un elenco con i nomi dei servizi che svolgono una o più delle attività selezionate.
- C. Sulla mappa saranno evidenziati i punti corrispondenti alla selezione. Posizionando il mouse su un nome della lista, sulla mappa viene evidenziato il punto corrispondente

Per interrompere la procedura premere il pulsante Annulla.

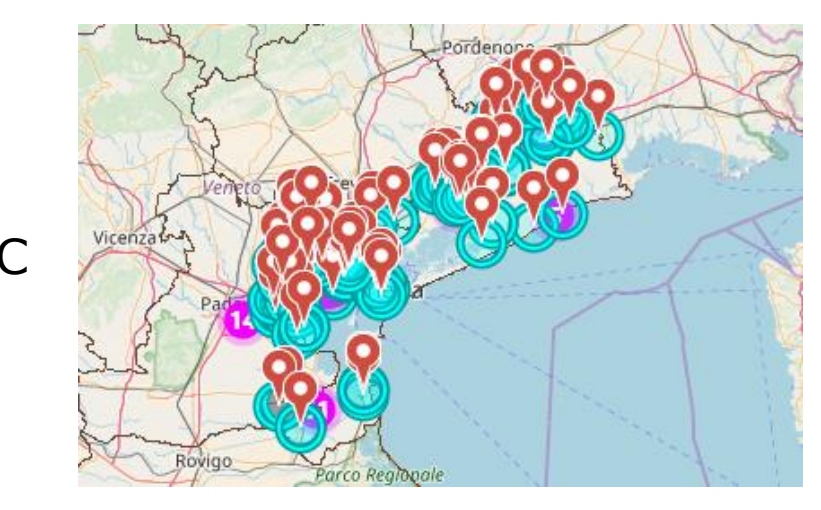

### M-APP – Percorsi di ricerca guidata: visualizzazione delle informazioni

#### Α

#### Numero di elementi selezionati : 128 🛛 🗙

Comune di Campagna Lupia

Associazione Lupia Solidale

**Centro Ascolto Caritas** 

Comune di Camponogara

Caritas, centro distribuzione

Comune di Dolo

Parrocchia di Dolo

Caritas

Comune di Fiesso D'Artico

Comune di Cona

Scuola dell'infanzia San Giovanni Bosco

Servizio Sociale Territoriale di Marghera, Chirignago e Zelarino (sede di Marghera)

Mensa e dormitorio Caritas "Papa Francesco"

## Annulla Visualizza elemento selezionato

🕋 Home 🗼 Numero di elementi sel...

# Visualizzazione elemento ×

В

Denominazione Centro Ascolto Caritas

Indirizzo Via Villa, 124, 30010, Bojon di Campolongo Maggiore

Orari sabato 9.00-11.30

Telefono 3388719857

Mail cda.campagnalupia@caritaspadova.it

**Tipologia** Volontariato

Attività Contrasto alla Poverta' Informazioni/Documenti

#### Contatti

Tel: 338 8719857 (solo al mattino, dalle 9.30 alle 11.30)

Per visualizzare le informazioni su uno degli elementi presenti nell'elenco, si deve selezionare quello desiderato e, successivamente, premere il tasto *Visualizza elemento selezionato* (figura A). La figura B mostra la vista con le informazioni relative all'elemento selezionato. I bottoni *Visualizza Descrizione* e *Visualizza Attività* consento di visualizzare rispettivamente la descrizione estesa del servizio e l'elenco delle attività svolte.

Questa modalità di visualizzazione delle informazioni a partire dagli elementi selezionati nella fase di ricerca, è comune a tutti e tre i tipi di ricerca guidata.

#### M-APP – Percorsi di ricerca guidata: Tipologia

Α

| Scelta Tipolo             | ogia ×         |
|---------------------------|----------------|
| -Tipologia                |                |
| Tutte tipologie ente      |                |
| O Pubblico                |                |
| Privato                   |                |
| Impresa Sociale           |                |
| O Vilontariato            |                |
| O Sindacato               |                |
|                           |                |
|                           | Annulla Avanti |
|                           |                |
|                           |                |
|                           |                |
|                           |                |
|                           |                |
|                           |                |
|                           |                |
|                           |                |
|                           |                |
| 📊 Home 📫 Scelta Tipologia |                |

Scelta Tipologia Attivita' × 193 Nome : Comune di Campagna Lupia 194 Nome : Associazione Lupia Solidale 196 Nome : Centro Ascolto Caritas 197 Nome : Comune di Camponogara 198 Nome : Caritas, centro distribuzione 199 Nome : Comune di Dolo 200 Nome : Parrocchia di Dolo 203 Nome : Caritas 204 Nome : Comune di Fiesso D'Artico Annulla Visualizza elemento selezionato Scelta Tipologia Attivita Home

В

La ricerca per Tipologia prevede un elenco delle possibili categorie del settore socio-economico di appartenenza previste per i centri di servizi censiti (un centro può appartenere a una sola tipologia).

- A. Per effettuare la ricerca è necessario innanzitutto selezionare uno dei radio button che precedono la descrizione della tipologia. A questo punto è sufficiente premere il pulsante Avanti per eseguire il comando di ricerca.
- B. Come per la ricerca in base all'Attività, al termine della ricerca sarà visualizzato nella vista un elenco con i nomi dei servizi appartenenti alla tipologia selezionata.

Anche in questo caso, sulla mappa saranno evidenziati i punti corrispondenti alla selezione. Posizionando il mouse su un nome della lista, sulla mappa viene evidenziato il punto corrispondente.

Per interrompere la procedura premere il pulsante Annulla.

La successiva fase di visualizzazione delle informazioni ripete il medesimo schema visto in precedenza (**NB**. Attualmente la visualizzazione dei risultati di questa tipologia di ricerca e di quella per Denominazione, producono un output graficamente diverso dalla ricerca basata sull'Attività. Nella versione definitiva l'aspetto grafico sarà uguale per tutte e tre le modalità di ricerca guidata)

### M-APP – Percorsi di ricerca guidata: Denominazione

#### Α В Ricerca dei servizi Ricerca dei servizi Ricerca dei servizi × × Inserire la denominazione di un servizio Inserire la denominazione di un servizio Inserire la denominazione di un servizio E' sufficente una parte della denominazione E' sufficente una parte della denominazione E' sufficente una parte della denominazione Denominazione servi Denominazione Csv - Centro servizi volontariato Denominazione Comune di Venezia. Servizio Immigrazione Cerca Csv – Centro servizi volontariato Servizi territoriali venezia centro storico e estuario Servizio Sociale Territoriale di Marghera, Chirignago e Zelarino (sede di Marghera) 🕋 Home 🕂 Ricerca dei servizi Home Ricerca dei servizi 🕋 Home 📑 Ricerca dei servizi

Utilizzando la ricerca per × Denominazione (A) l'utente ha la possibilità di digitare (B), accanto all'etichetta Denominazione, il nome completo del servizio o anche solamente una sua parte. Non appena vengono digitate le prime lettere, si attiva un servizio di Cerca ricerca istantanea dei nomi che visualizza in una lista a discesa tutti i nomi nei quali è presente la seguenza di caratteri digitata. A questo punto, per eseguire la ricerca, è sufficiente (C) selezionare dalla lista il nome desiderato lista e premere il tasto Cerca.

A differenza delle due precedenti modalità di ricerca, in questo caso viene selezionato e visualizzato, se trovato, un solo elemento.

La successiva fase di visualizzazione delle informazioni ripete il medesimo schema visto in precedenza.

# M-APP – 10 Ricerca generica (global search)

| povertà Q                    |   | L'ultimo metodo per ricercare le informazioni sui servizi<br>fa uso della casella di ricerca generica. L'utente digita<br>una sequenza di caratteri e poi fa clic col pulsante<br>sinistro del mouse sul bottone (lente di<br>ingrandimento). La stringa inserita viene ricercata<br>all'interno di alcune delle informazioni riguardanti i vari<br>servizi e, più precisamente: nome, descrizione,<br>indirizzo e contatti. Saranno selezionati tutti gli<br>elementi per i quali la sequenza inserita è presente<br>all'interno di almeno uno di questi dati. |                                                                                                    | <ul> <li>✓ Servizi ai migranti (8)</li> <li>Centro Ascolto Caritas &gt; · · · · ^</li> <li>Contatti:<br/>3388719857<br/>cda.campagnalupia@caritaspadova.it<br/>sabato 9.00-11.30</li> <li>Attività:<br/>Contrasto alla povertà<br/>Informazioni/documenti</li> </ul> |                                                                                                    |             | • |  |
|------------------------------|---|----------------------------------------------------------------------------------------------------|----------------------------------------------------------------------------------------------------|----------------------------------------------------------------------------------------------------|----------------------------------------------------------------------------------------------------|-------------|---|--|
| Cerca risultati: povertà (8) |   | ×                                                                                                    |                                                                                                    |                                                                                                    |                                                                                                    |             |   |  |
| 8 Results Found              |   | ×                                                                                                    |                                                                                                    | Caritas di<br>Contatti:                                                                                                    | Mirano                                                                                                    | >   ••••    |   |  |
| (8) Servizi ai migranti      | > |                                                                                                    |                                                                                                    | sito web<br>041 432032<br>lunedì 9-11;                                                                                                    | mercoledì 15-17                                                                                                    |             |   |  |
|                              |   |                                                                                                    | Al termine della ricerca, all'interno della vista viene<br>mostrato il numero complessivo di elementi selezionati.                                                         | Attività:<br>Contrasto al                                                                                                    | la povertà                                                                                                    |             |   |  |
|                              |   |                                                                                                    | Facendo clic col mouse sul pulsante sul quale appare<br>l'etichetta <i>Servizi ai migranti</i> , viene visualizzato un<br>elenco dei servizi selezionati comprensivo delle |                                                                                                    |                                                                                                    | >   •••     |   |  |
|                              |   |                                                                                                    |                                                                                                    |                                                                                                    | Contatti:                                                                                                    |             |   |  |
|                              |   | informazioni relative ai contatti e alle attività.                                                                                                    | Visualizzazione 1 - 8 (Totale: 8)                                                                                                    |                                                                                                    |                                                                                                    |             |   |  |
|                              |   |                                                                                                    |                                                                                                    |                                                                                                    | Image: A state of the state of the state |             |   |  |
|                              |   |                                                                                                    |                                                                                                    |                                                                                                    | 🔍 Servizi ai mi                                                                                                    | Ricerca dei |   |  |

### M-APP – **10** Ricerca generica (global search): visualizzazione dettagli

Ρ

Parco Villa

Tessier

SP32

XX ei

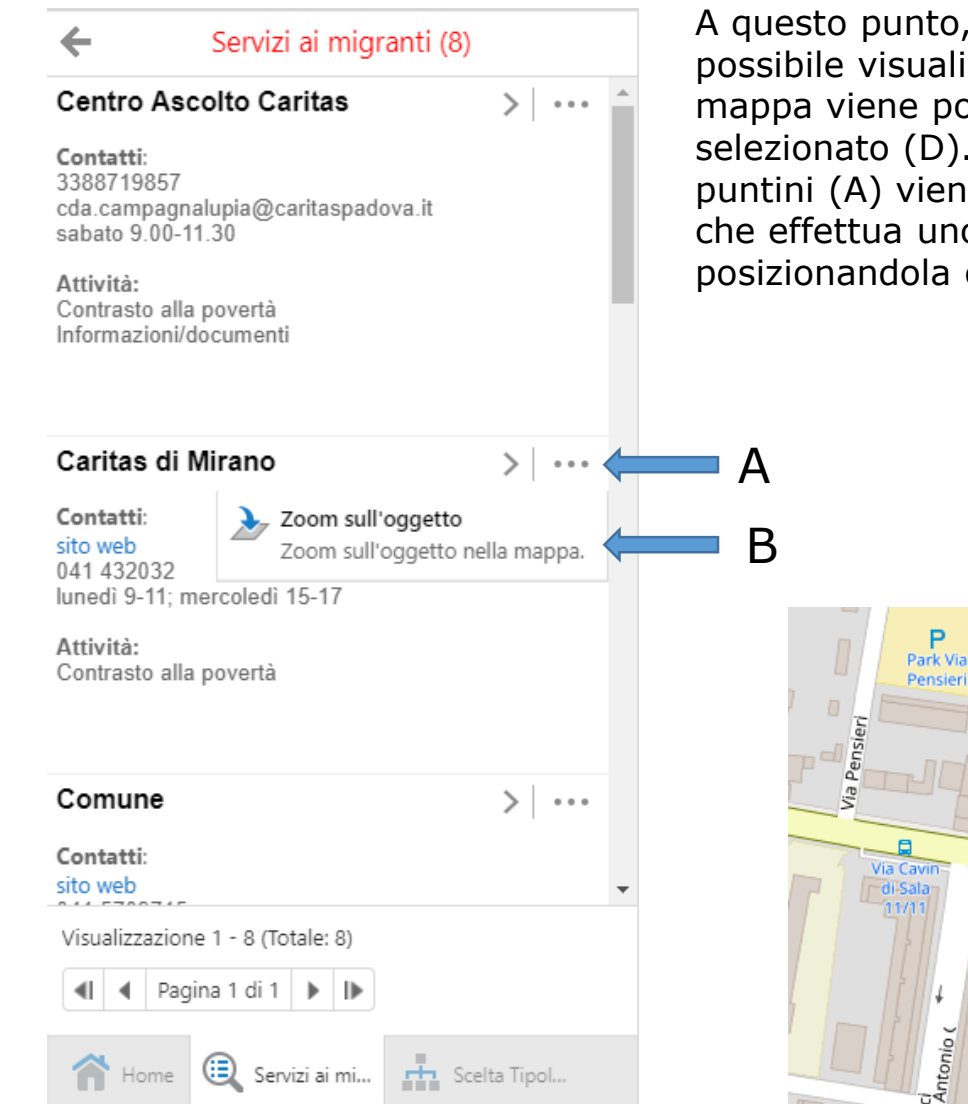

A questo punto, facendo clic sul nome di un servizio, è possibile visualizzarne le informazioni dettagliate (C). La mappa viene posta in scala 1:5000 con al centro il punto selezionato (D). Inoltre, con un clic sul simbolo dei tre puntini (A) viene mostrata l'opzione Zoom sull'oggetto, che effettua uno zoom sulla mappa a scala 1:5000 posizionandola con al centro l'elemento selezionato (D).

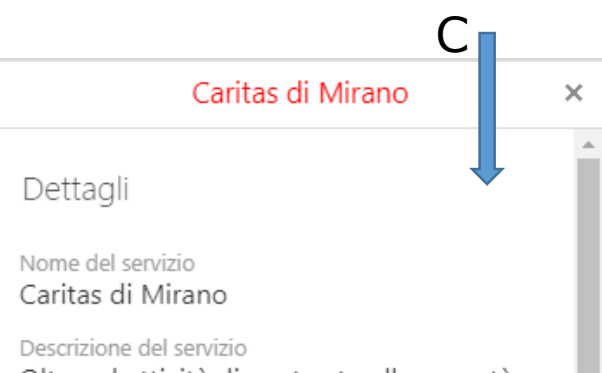

Oltre ad attività di contrasto alla povertà (fornitura vestiario e borse alimentari), presso il centro ha sede anche lo "Sportello Microcredito" per il territorio di Mirano, Spinea, Martellago e Scorzè, dove gli operatori raccolgono richieste di aiuti economici, per spese strettamente necessarie e straordinarie, che vengono forniti a tassi favorevoli da Banche che hanno aderito al Progetto.

Indirizzo della sede locale Via Cavin di Sala , 9, 30035 Mirano

#### Contatti

presso Centro di Ascolto Patronato S. Pio X, via Cavin di Sala , 9 tel: 041 432032

Sito web vai al sito

#### Orari

lunedì 9-11: mercoledì 15-17 🕋 Home 📵 Caritas di M... 📩 Ricerca dei ..